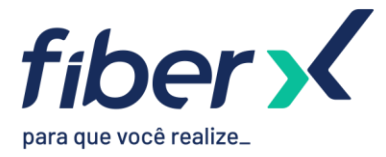

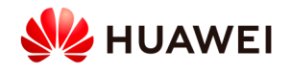

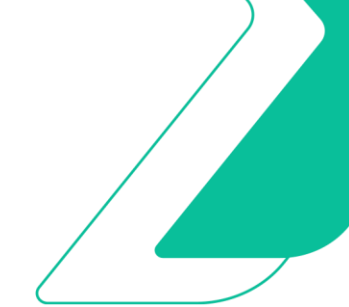

# Laboratório 1 - OSPF

## TOPOLOGIA

O laboratório que vamos trabalhar possui a seguinte topologia:

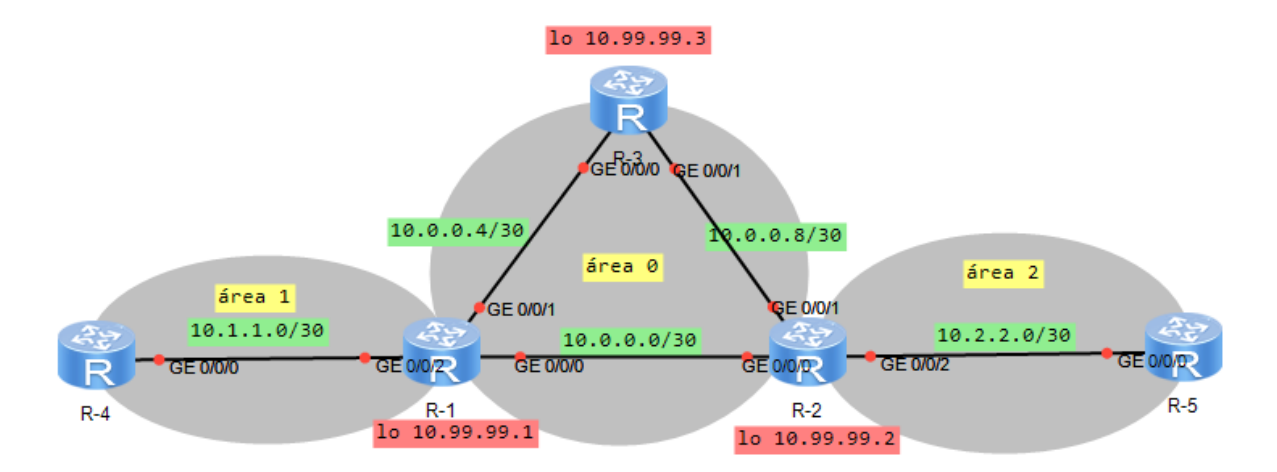

Os IPs das interfaces já estão previamente configurados.

## PARTE 1 – SINGLE-AREA

## 1.1 – ESTABELECIMENTO DE VIZINHANÇA OSPF E TROCA DE ROTAS

Nesta etapa, vamos estabelecer vizinhança OSPF entre os roteadores R-1, R-2 e R-3.

- 1. Ligar os roteadors R-1, R-2 e R-3.
- 2. Abrir terminal do R-1, entrar no modo de configuração (system-view), configurar processo OSPF, Router-ID e Área 0.

```
<R1>system-view
[R1]ospf 1 router-id 10.99.99.1
[R1-ospf-1]area 0
[R1-ospf-1-area-0.0.0.0]quit
[R1-ospf-1]quit
```

### 3. Habilitar OSPF nas interfaces na Área 0.

[R1]interface LoopBack0 [R1-LoopBack0]ospf enable 1 area 0.0.0.0 [R1-LoopBack0]quit [R1]interface GigabitEthernet0/0/0 [R1-GigabitEthernet0/0/0]ospf enable 1 area 0.0.0.0 [R1-GigabitEthernet0/0/0]quit

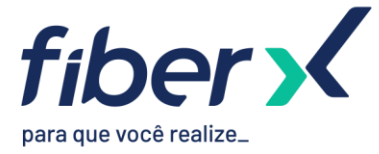

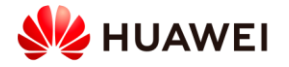

[R1]interface GigabitEthernet0/0/1 [R1-GigabitEthernet0/0/1]ospf enable 1 area 0.0.0.0 [R1-GigabitEthernet0/0/1]quit

4. Abrir terminal do R-2 e realizar as configurações do OSPF conforme feito no R-1. Se atentar à diferença de Router-ID.

5. Verificar se vizinhança foi estabelecida. [R2]display ospf peer

> OSPF Process 1 with Router ID 10.99.99.2 Neighbors

Area 0.0.0 interface 10.0.0.2(GigabitEthernet0/0/0)'s neighbors
Router ID: 10.99.99.1 Address: 10.0.0.1
State: Full Mode:Nbr is Slave Priority: 1
DR: 10.0.0.1 BDR: None MTU: 0
Dead timer due in 38 sec
Retrans timer interval: 5
Neighbor is up for 00:00:05
Authentication Sequence: [ 0 ]

6. Verificar LSDB.

[R2]display ospf 1sdb

OSPF Process 1 with Router ID 10.99.99.2 Link State Database

|         |               | Area: 0.0.0.0 |     |     |          |        |
|---------|---------------|---------------|-----|-----|----------|--------|
| Туре    | LinkState ID  | AdvRouter     | Age | Len | Sequence | Metric |
| Router  | 10. 99. 99. 2 | 10. 99. 99. 2 | 96  | 60  | 80000005 | 1      |
| Router  | 10.99.99.1    | 10.99.99.1    | 125 | 60  | 8000008  | 1      |
| Network | 10. 0. 0. 1   | 10.99.99.1    | 125 | 32  | 8000002  | 0      |

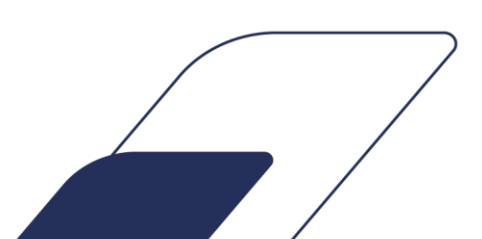

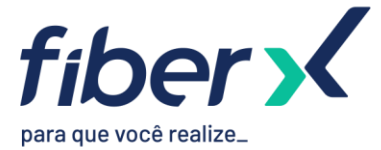

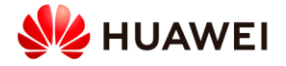

7. Visualizar tabela de rotas do roteador e verificar que R2 aprendeu a loopback do R1 via OSPF.
 [R2]display ip routing-table
 Route Elags: R = relay. D = download to fib

| lic     |                                                                                                    |                                                                                                    |                                                                                                    |                                                                                                    |                                                                                                    |  |  |
|---------|----------------------------------------------------------------------------------------------------|----------------------------------------------------------------------------------------------------|----------------------------------------------------------------------------------------------------|----------------------------------------------------------------------------------------------------|----------------------------------------------------------------------------------------------------|--|--|
| ns : 10 |                                                                                                    | Routes :                                                                                                    | 10                                                                                                    |                                                                                                    |                                                                                                    |  |  |
| Proto   | Pre                                                                                                    | Cost                                                                                                    | Flags                                                                                                    | NextHop                                                                                                    | Interface                                                                                                    |  |  |
| Direct  | 0                                                                                                    | 0                                                                                                    | D                                                                                                    | 10. 0. 0. 2                                                                                                    | GigabitEthernet0/0/0                                                                                                    |  |  |
| Direct  | 0                                                                                                    | 0                                                                                                    | D                                                                                                    | 127. 0. 0. 1                                                                                                    | GigabitEthernet0/0/0                                                                                                    |  |  |
| OSPF    | 10                                                                                                    | 2                                                                                                    | D                                                                                                    | 10. 0. 0. 1                                                                                                    | GigabitEthernet0/0/0                                                                                                    |  |  |
| Direct  | 0                                                                                                    | 0                                                                                                    | D                                                                                                    | 10. 0. 0. 9                                                                                                    | GigabitEthernet0/0/1                                                                                                    |  |  |
| Direct  | 0                                                                                                    | 0                                                                                                    | D                                                                                                    | 127. 0. 0. 1                                                                                                    | GigabitEthernet0/0/1                                                                                                    |  |  |
| Direct  | 0                                                                                                    | 0                                                                                                    | D                                                                                                    | 10. 99. 99. 2                                                                                                    | LoopBack0                                                                                                    |  |  |
| OSPF    | 10                                                                                                    | 1                                                                                                    | D                                                                                                    | 10. 0. 0. 1                                                                                                    | GigabitEthernet0/0/0                                                                                                    |  |  |
| Direct  | 0                                                                                                    | 0                                                                                                    | D                                                                                                    | 127. 0. 0. 1                                                                                                    | LoopBack0                                                                                                    |  |  |
| Direct  | 0                                                                                                    | 0                                                                                                    | D                                                                                                    | 127. 0. 0. 1                                                                                                    | InLoopBack0                                                                                                    |  |  |
| Direct  | 0                                                                                                    | 0                                                                                                    | D                                                                                                    | 127. 0. 0. 1                                                                                                    | InLoopBack0                                                                                                    |  |  |
|         | lic<br>ns : 10<br>Proto<br>Direct<br>Direct<br>Direct<br>Direct<br>Direct<br>Direct<br>Direct<br>Direct<br>Direct<br>Direct | lic<br>ns : 10<br>Proto Pre<br>Direct 0<br>Direct 0<br>Direct 0<br>Direct 0<br>Direct 0<br>Direct 0<br>Direct 0<br>Direct 0<br>Direct 0<br>Direct 0<br>Direct 0<br>Direct 0<br>Direct 0 | lic<br>ns : 10 Routes :<br>Proto Pre Cost<br>Direct 0 0<br>Direct 0 0<br>OSPF 10 2<br>Direct 0 0<br>Direct 0 0<br>Direct 0 0<br>Direct 0 0<br>Direct 0 0<br>Direct 0 0<br>Direct 0 0<br>Direct 0 0<br>Direct 0 0<br>Direct 0 0<br>Direct 0 0<br>Direct 0 0 | Iay, Ddownload to fiblicns : 10Routes : 10ProtoPreCostFlagsDirect00DDirect00DOSPF102DDirect00DDirect00DDirect00DDirect00DDirect00DDirect00DDirect00DDirect00DDirect00DDirect00D | Iay, b       download to TIB         lic       ns : 10       Routes : 10         Proto       Pre       Cost       Flags NextHop         Direct       0       D       10.0.0.2         Direct       0       D       127.0.0.1         OSPF       10       2       D       10.0.0.9         Direct       0       D       127.0.0.1         Direct       0       D       10.0.0.9         Direct       0       D       10.0.0.1         Direct       0       D       127.0.0.1         Direct       0       D       127.0.0.1         Direct       0       D       127.0.0.1         Direct       0       D       127.0.0.1         Direct       0       D       127.0.0.1 |  |  |

8. Abrir terminal do R-3 e realizar as configurações do OSPF conforme feito no R-1 e R-2. Se atentar à diferença de Router-ID.

9. Verificar estabelecimento de vizinhança do R-3 com os outros dois roteadores.

[R3]display ospf peer brief

|         | OSPF Process 1 with Router ID 10.<br>Peer Statistic Informat | 99.99.3<br>ion |       |
|---------|--------------------------------------------------------------|----------------|-------|
| Area Id | Interface                                                    | Neighbor id    | State |
| 0.0.0.0 | GigabitEthernet0/0/0                                         | 10.99.99.1     | Full  |
| 0.0.0.0 | GigabitEthernet0/0/1                                         | 10.99.99.2     | Full  |

10. Visualizar tabela de rotas do R-3 e verificar se está aprendendo a loopback de R-1 e R-2.

11. Testar conectividade a partir do R-3 para R-1, forçando IP de origem a própria loopback com destino a loopback do R-1.

[R3]ping -a 10.99.99.3 10.99.99.1

PING 10.99.99.1: 56 data bytes, press CTRL\_C to break

Reply from 10.99.99.1: bytes=56 Sequence=1 tt1=255 time=50 ms

Reply from 10.99.99.1: bytes=56 Sequence=2 ttl=255 time=30 ms

Reply from 10.99.99.1: bytes=56 Sequence=3 tt1=255 time=40 ms

Reply from 10.99.99.1: bytes=56 Sequence=4 ttl=255 time=60 ms

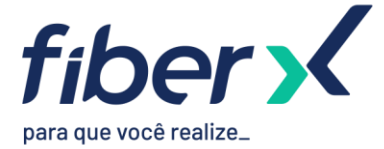

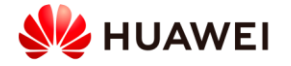

Reply from 10.99.99.1: bytes=56 Sequence=5 ttl=255 time=40 ms

--- 10.99.99.1 ping statistics --5 packet(s) transmitted
5 packet(s) received
0.00% packet loss
round-trip min/avg/max = 30/44/60 ms

## **1.2 – TIPO DE REDE BROADCAST E POINT-TO-POINT**

Nesta etapa, vamos verificar as diferenças entre tipos de rede Broadcast e Point-to-Point.

1. No R-1, desabilitar a interface que se comunica com R-2.

[R1] interface GigabitEthernet 0/0/0 [R1-GigabitEthernet0/0/0] shutdown

2. Em seguida, vamos habilitar novamente a interface e verificar a vizinhança com R-2. Nota-se que o estado da comunicação aparece como "2-Way".

[R1-GigabitEthernet0/0/0] undo shutdown

[R1-GigabitEthernet0/0/0]display ospf peer brief

OSPF Process 1 with Router ID 10.99.99.1 Peer Statistic Information

| Area Id    | Interface            | Neighbor id   | State |
|------------|----------------------|---------------|-------|
| 0. 0. 0. 0 | GigabitEthernet0/0/0 | 10. 99. 99. 2 | 2-Way |
| 0. 0. 0. 0 | GigabitEthernet0/0/1 | 10. 99. 99. 3 | Full  |

### 3. Aguardar alguns segundos até que o estado se torne "Full".

[R1-GigabitEthernet0/0/0]display ospf peer brief

OSPF Process 1 with Router ID 10.99.99.1

Peer Statistic Information

| Area Id    | Interface            | Neighbor id   | State |
|------------|----------------------|---------------|-------|
| 0. 0. 0. 0 | GigabitEthernet0/0/0 | 10. 99. 99. 2 | Full  |
| 0. 0. 0. 0 | GigabitEthernet0/0/1 | 10. 99. 99. 3 | Full  |

#### 4. Vamos agora alterar o tipo de rede das interface para point-to-point.

[R1] interface GigabitEthernet 0/0/0

[R1-GigabitEthernet0/0/0]ospf network-type p2p

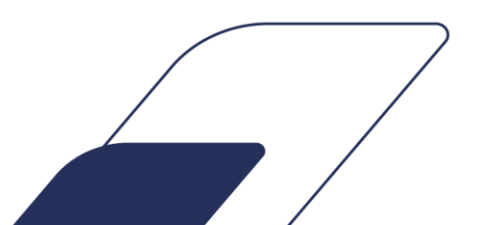

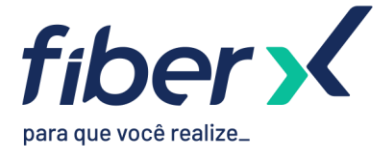

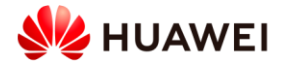

[R2]interface GigabitEthernet 0/0/0
[R2-GigabitEthernet0/0/0]ospf network-type p2p

5. Realizar novamente o teste de desativar e ativar a interfaces G0/0/0 do R-1 e verificar o estado da comunicação.

[R1-GigabitEthernet0/0/0] shutdown
[R1-GigabitEthernet0/0/0] undo shutdown
[R1-GigabitEthernet0/0/0] display ospf peer brief

OSPF Process 1 with Router ID 10.99.99.1 Peer Statistic Information

| Area Id    | Interface            | Neighbor id   | State |
|------------|----------------------|---------------|-------|
| 0. 0. 0. 0 | GigabitEthernet0/0/0 | 10. 99. 99. 2 | Full  |
| 0. 0. 0. 0 | GigabitEthernet0/0/1 | 10. 99. 99. 3 | Full  |

6. Por que o segundo teste chegou no estado "Full" mais rapidamente?

7. Alterar as demais interfaces para point-to-point para otimizar o cenário.

[R1]interface GigabitEthernet 0/0/1 [R1-GigabitEthernet0/0/1]ospf network-type p2p

[R2]interface GigabitEthernet 0/0/1
[R2-GigabitEthernet0/0/1]ospf network-type p2p

[R3]interface GigabitEthernet 0/0/0 [R3-GigabitEthernet0/0/0]ospf network-type p2p [R3]interface GigabitEthernet 0/0/1 [R3-GigabitEthernet0/0/1]ospf network-type p2p

## 1.3 – MANIPULAÇÃO DE CUSTO

Nesta etapa, vamos alterar o custo de interfaces e verificar o comportamento do OSPF.

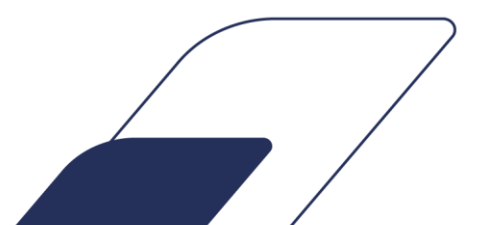

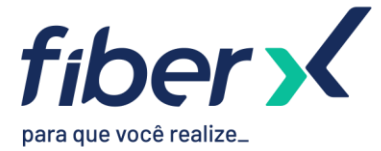

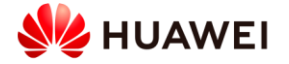

2. Realizar um traceroute de R-1 para R-2 e verificar o caminho do pacote. Deve dar apenas um salto. [R1]tracert 10.99.99.2

traceroute to 10.99.99.2(10.99.99.2), max hops: 30 ,packet length: 40,press CT RL\_C to break

1 10.0.0.2 80 ms 80 ms 60 ms

Aumentar o custo da interface para que o link direto entre R-1 e R-2 seja usado como backup apenas.
 [R1]interface GigabitEthernet 0/0/0
 [R1-GigabitEthernet0/0/0]ospf cost 11

4. Verificar novamente informações da rota e realizar traceroute. Desta vez, deve utilizar o caminho R-1 > R-3 > R-2.

[R1]display ip routing-table 10.99.99.2
Route Flags: R - relay, D - download to fib

Routing Table : Public Summary Count : 1 Destination/Mask Proto Pre Cost Flags NextHop Interface 10.99.99.2/32 OSPF 10 2 D 10.0.0.6 GigabitEthernet0/0/1

[R1]tracert 10.99.99.2

traceroute to 10.99.99.2(10.99.99.2), max hops: 30 ,packet length: 40,press CT RL\_C to break

1 10.0.0.6 60 ms 50 ms 30 ms

2 10.0.0.9 80 ms 50 ms 30 ms

- 5. Por que o caminho do pacote foi alterado?
- 6. Agora a partir do R-2, dar um traceroute ao R-1. Verificaremos que neste sentido do tráfego, permanece utilizando o link direto entre R-2 e R-1.

[R2] tracert 10.99.99.1

traceroute to 10.99.99.1(10.99.99.1), max hops: 30 ,packet length: 40,press CT RL\_C to break

1 10.0.0.1 40 ms 60 ms 90 ms

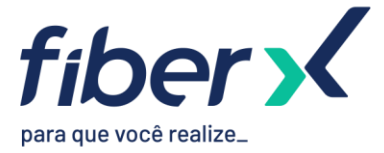

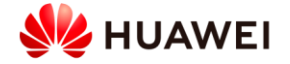

7. Alterar o custo da interface do R-2 que se comunica com R-1 e realizar novamente o traceroute. Verificar a alteração do caminho do pacote neste sentido.

[R2-GigabitEthernet0/0/0]ospf cost 11

[R2-GigabitEthernet0/0/0]tracert 10.99.99.1

traceroute to 10.99.99.1(10.99.99.1), max hops: 30 , packet length: 40, press CTRL\_C to break

1 10.0.0.10 50 ms 50 ms 40 ms

2 10.0.0.5 70 ms 60 ms 60 ms

#### PARTE 2 – MULTI-AREA

#### 2.1 – CONFIGURAÇÃO ÁREA 1 (ÁREA NÃO-BACKBONE)

Nesta etapa, vamos configurar a Área 1 não-backbone e verificar o comportamento do OSPF.

1. No R-1, criar área 1 e configurar comunicação com R-4.

[R1]ospf 1 [R1-ospf-1]area 1 [R1-ospf-1-area-0.0.0.1]quit [R1-ospf-1]quit [R1]interface GigabitEthernet0/0/2 [R1-GigabitEthernet0/0/2]ospf enable 1 area 1 [R1-GigabitEthernet0/0/2]ospf network-type p2p

#### 2. Ligar o roteador R-4 e configurar o OSPF com o R-1.

[R4]ospf 1 router-id 10.99.99.4 [R4-ospf-1]area 1 [R4-ospf-1-area-0.0.0.1]quit [R4-ospf-1]quit [R4]interface GigabitEthernet0/0/0 [R4-GigabitEthernet0/0/0]ospf enable 1 area 1 [R4-GigabitEthernet0/0/0]ospf network-type p2p [R-4-GigabitEthernet0/0/0]interface Loopback0 [R-4-LoopBack0]ospf enable 1 area 1

- 3. Realizar teste de ping do R-4 para a loopback do R-3. A comunicação já deverá estar acontecendo devido a troca de rotas do OSPF.
- 4. Verificar LSDB de ambos roteadores (display ospf lsdb). R-1 deverá possuir duas LSDBs enquanto que R-4 apenas uma. Por que isso acontece?

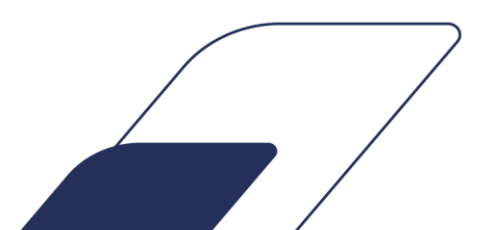

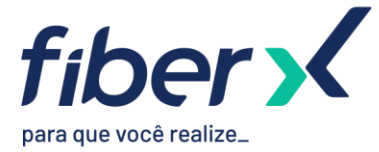

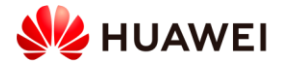

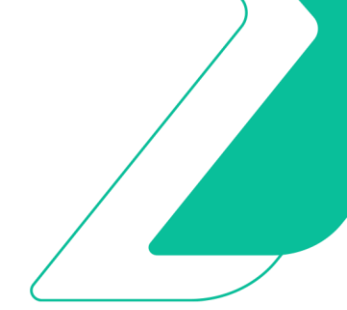

## 2.2 – CONFIGURAÇÃO ÁREA 2 (ÁREA STUB)

Nesta etapa, vamos configurar a Área 2 como Stub e verificar o comportamento do OSPF.

1. No R-2, criar área 2 como stub e configurar comunicação com R-5.

[R2]ospf 1 [R2-ospf-1]area 2 [R2-ospf-1-area-0.0.0.2]stub [R2-ospf-1-area-0.0.0.2]quit [R2-ospf-1]quit [R2]interface GigabitEthernet0/0/2 [R2-GigabitEthernet0/0/2]ospf enable 1 area 2 [R2-GigabitEthernet0/0/2]ospf network-type p2p

2. Ligar o roteador R-5 e configurar o OSPF com o R-1. [R-5]ospf 1 router-id 10.99.99.5 [R-5-ospf-1]area 2 [R-5-ospf-1-area-0.0.0.2]stub [R-5-ospf-1-area-0.0.0.2]quit [R-5-ospf-1]quit [R-5]interface GigabitEthernet0/0/0 [R-5-GigabitEthernet0/0/0]ospf enable 1 area 2 [R-5-GigabitEthernet0/0/0]ospf network-type p2p [R-5-GigabitEthernet0/0/0]interface Loopback0 [R-5-LoopBack0]ospf enable 1 area 2

- 3. Validar se peers foram estabelecidos. R-5 deverá pingar R-4 devido a troca de rotas OSPF.
- 4. Verificar LSDB do R-5. É possível ver várias LSAs do tipo Sum-Net, incluindo uma rota-default (0.0.0.0) originada pelo ABR (R-2).

[R-5]display ospf 1sdb

OSPF Process 1 with Router ID 10.99.99.5 Link State Database

|         |               | Area: 0.0.0.2 |     |     |          |        |
|---------|---------------|---------------|-----|-----|----------|--------|
| Туре    | LinkState ID  | AdvRouter     | Age | Len | Sequence | Metric |
| Router  | 10. 99. 99. 2 | 10. 99. 99. 2 | 603 | 48  | 8000002  | 1      |
| Router  | 10. 99. 99. 5 | 10. 99. 99. 5 | 223 | 60  | 8000003  | 1      |
| Sum-Net | 0. 0. 0. 0    | 10. 99. 99. 2 | 785 | 28  | 8000001  | 1      |
| Sum-Net | 10. 99. 99. 4 | 10. 99. 99. 2 | 777 | 28  | 8000001  | 3      |
| Sum-Net | 10. 99. 99. 1 | 10. 99. 99. 2 | 777 | 28  | 8000001  | 2      |
| Sum-Net | 10. 99. 99. 3 | 10. 99. 99. 2 | 777 | 28  | 8000001  | 1      |

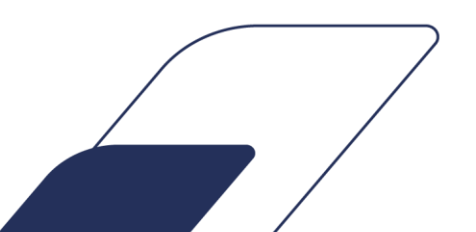

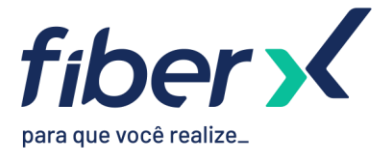

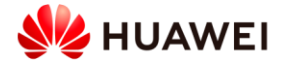

| Sum-Net | 10. 99. 99. 2 | 10. 99. 99. 2 | 777 | 28 | 8000001  | 0  |  |
|---------|---------------|---------------|-----|----|----------|----|--|
| Sum-Net | 10. 0. 0. 8   | 10. 99. 99. 2 | 777 | 28 | 8000001  | 1  |  |
| Sum-Net | 10. 0. 0. 4   | 10. 99. 99. 2 | 777 | 28 | 80000001 | 2  |  |
| Sum-Net | 10. 0. 0. 0   | 10. 99. 99. 2 | 777 | 28 | 8000001  | 11 |  |
| Sum-Net | 10. 1. 1. 0   | 10. 99. 99. 2 | 777 | 28 | 8000001  | 3  |  |

5. Configurar R-2 para que envie apenas a rota-default a esta área por ser a única opção de saída desta área.

| [R2]ospf 1                   |            |
|------------------------------|------------|
| [R2-ospf-1]area 2            |            |
| [R2-ospf-1-area-0.0.0.2]stub | no         |
| [R2-ospf-1-area-0.0.0.2]stub | no-summary |

6. Verificar novamente o LSDB no R-5, deverá agora receber apenas a rota-default. Verificar também na tabela de rota de R-5 que está aprendendo apenas a rota-default via OSPF.

[R-5]display ospf 1sdb

| <b>OSPF</b> | Process | 1 with  | Router   | ID  | 10.99. | 99. 5 |  |
|-------------|---------|---------|----------|-----|--------|-------|--|
|             | Lin     | x State | Databa   | se  |        |       |  |
|             |         |         |          |     |        |       |  |
|             |         | Ar      | ea · 0 0 | 0 9 | 2      |       |  |

|         |               | m ca. 0.0.0.2 |     |     |          |        |
|---------|---------------|---------------|-----|-----|----------|--------|
| Туре    | LinkState ID  | AdvRouter     | Age | Len | Sequence | Metric |
| Router  | 10. 99. 99. 2 | 10. 99. 99. 2 | 70  | 48  | 8000003  | 1      |
| Router  | 10. 99. 99. 5 | 10. 99. 99. 5 | 67  | 60  | 80000007 | 1      |
| Sum-Net | 0. 0. 0. 0    | 10. 99. 99. 2 | 76  | 28  | 80000001 | 1      |

[R-5]display ip ro [R-5]display ip routing-table Route Flags: R - relay, D - download to fib

Routing Tables: Public Destinations : 6 Routes : 6

| Destination/Mask | Proto       | Pre | Cost | Flags | NextHop      | Interface            |
|------------------|-------------|-----|------|-------|--------------|----------------------|
| 0. 0. 0. 0/0     | <b>OSPF</b> | 10  | 2    | D     | 10. 2. 2. 1  | GigabitEthernet0/0/0 |
| 10. 2. 2. 0/30   | Direct      | 0   | 0    | D     | 10. 2. 2. 2  | GigabitEthernet0/0/0 |
| 10. 2. 2. 2/32   | Direct      | 0   | 0    | D     | 127. 0. 0. 1 | GigabitEthernet0/0/0 |
| 10. 99. 99. 5/32 | Direct      | 0   | 0    | D     | 127. 0. 0. 1 | LoopBack0            |
| 127. 0. 0. 0/8   | Direct      | 0   | 0    | D     | 127. 0. 0. 1 | InLoopBack0          |
| 127. 0. 0. 1/32  | Direct      | 0   | 0    | D     | 127. 0. 0. 1 | InLoopBack0          |

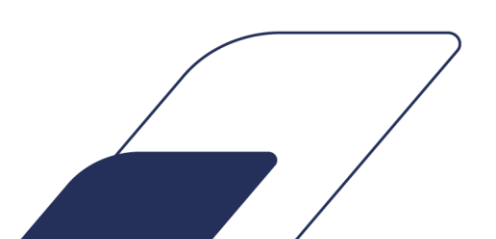

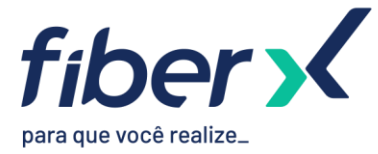

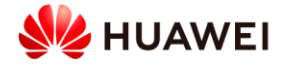

Mesmo sem ter uma rota específica para R-4 (10.99.99.4), verificar que R-5 permanece pingando R 4.

## PARTE 3 – AUTENTICAÇÃO

Nesta etapa, vamos configurar autenticação de pacotes OSPF para aumentar segurança do protocolo.

No R-1, configurar autenticação de pacotes na interface que se comunica com R-4.
 [R1]interface GigabitEthernet0/0/2
 [R1-GigabitEthernet0/0/2]ospf authentication-mode md5 1 cipher fiberx

2. No R-4, desabilitar e habilitar interface que se comunica com R-1 e verificar se peer será estabelecido. [R4]interface GigabitEthernet0/0/0 [R4-GigabitEthernet0/0/0] shutdown [R4-GigabitEthernet0/0/0] undo shutdown [R4-GigabitEthernet0/0/0] display ospf peer brief OSPF Process 1 with Router ID 10.99.99.4

Peer Statistic Information

| Area Id | Interface | Neighbor id | State |
|---------|-----------|-------------|-------|
|         |           |             |       |

Configurar autenticação no R-4 usando a mesma chave e verificar se peer será estabelecido.
 [R-4]interface GigabitEthernet0/0/0
 [R-4 GirabitEthernet0/0/0

[R-4-GigabitEthernetO/O/0] ospf authentication-mode md5 1 cipher fiberx

[R-4-GigabitEthernet0/0/0]display ospf peer brief

OSPF Process 1 with Router ID 10.99.99.4 Peer Statistic Information

| Area Id    | Interface            | Neighbor id   | State |
|------------|----------------------|---------------|-------|
| 0. 0. 0. 1 | GigabitEthernet0/0/0 | 10. 99. 99. 1 | Full  |

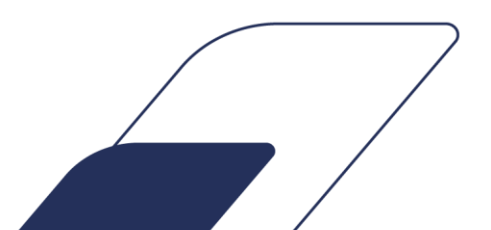